# **INLINEA INFRASTRUTTURE - SCUOLE**

Istruzioni per le scuole

Ver.28.09.2020

## Indice

| Introduzione                                                                     | 2    |
|----------------------------------------------------------------------------------|------|
| Registrazione                                                                    | 3    |
| La registrazione e l'associazione alla autonomia scolastica                      | 5    |
| Come il Dirigente scolastico abilita il suo personale ad usare la piattaforma    | 6    |
| La struttura della piattaforma                                                   | 7    |
| Come il personale scolastico può fare una segnalazione/richiesta di manutenzione | . 10 |

#### Introduzione

Questo documento descrive la modalità di utilizzo della piattaforma INLINEA Infrastrutture- Scuole per quanto riguarda la presentazione delle segnalazioni di guasti da parte delle scuole della CMM.

Le scuole accedono all'applicativo attraverso il link:

http://infrastrutture.cittametropolitana.mi.it/ sezione SCUOLE .

L'utilizzo della piattaforma avviene previa registrazione dell'utente, attraverso CNS, SPID o login e pwd scelte dall'utente.

La registrazione è agganciata al codice fiscale dell'utente, non esiste la logica di credenziali scolastiche, nel rispetto del principio AGID dell'accountability.

Nei capitoli successivi vedremo come il personale scolastico può registrarsi, associare la propria utenza alla autonomia, il ruolo dei dirigenti scolastici nella abilitazione del personale scolastico all'utilizzo dell'applicativo e la procedura da seguire per presentare una segnalazione.

## Registrazione

Per registrarsi sulla piattaforma INLINEA Infrastrutture bisogna cliccare sul link "area di registrazione" che si trova in basso a sinistra nella homepage.

| Home /                 |                                                                                                    |                   |                         | Accedi all'area personale |
|------------------------|----------------------------------------------------------------------------------------------------|-------------------|-------------------------|---------------------------|
| Inlinea infrastrutture |                                                                                                    |                   |                         |                           |
|                        | Le credenziali di accesso sono strattamente personali e si riferiscono alla persona<br>fisica che compilerà i moduli online (il "compilatore"); questa persona non è<br>necessariamente il rappresentate legale della ditta o chi firmerà il documento<br>compilato, ma può essere un delegato che si limita all'operazione di compilazione<br>(es. consulente/segreteria);                                                                                                    | LOGIN<br>Username | Password                |                           |
|                        | Come accedere<br>• Con la Carta Nazionale dei Servizi (CNS) o con la Carta Regionale dei Servizi<br>(CRS) utilizzando il bottone "Entra con CNS" predisposto nel riquadro "Accesso<br>con SPIO o SimarCard ".<br>• Con il Sterma Pubblico di Identità Digitale - SPIO utilizzando il bottone "Entra<br>con SPIO" predisposto nel riquadro "Accesso con SPIO o SimarCard". Per<br>accedere con SPID è necessario essene in possesso della propria Identità<br>digitale rilasciatà da soggetti accrediati da AgiO (Agenna per l'Italia Digitale). | Accedi            | Password<br>dmenticata? |                           |
|                        | che verificano l'identità degli utenti e forniscone le credenziali. Per maggiori<br>informazioni consulta i sito <u>http://www.spid.gov/k/</u><br>Con (redorsi) casolità<br>utenza o questa piattaforma devi prima creare una utenza nell' <u>atea di</u><br>eblizzato questa piattaforma devi prima creare una utenza nell' <u>atea di</u><br>registrazione altrimenti pusi inserire la tua login e la tua password negli spazi<br>solitoma la                                                                                                 | >                 |                         |                           |
|                        | Speddi Identită Digitale                                                                                                    | 9                 |                         |                           |

A questo punto è chiesto di inserire il proprio codice fiscale

| Home /                                                                                                    |                | 8 Accedi all'area personale |
|----------------------------------------------------------------------------------------------------|----------------|-----------------------------|
| Inlinea infrastrutture                                                                                                    |                |                             |
|                                                                                                    | Registrati     |                             |
| Inserimento di un nuovo utilizzatore della piattaforma.<br>Inserire il codice fiscale (di 16 cifre) della persona fisica<br>che intende utilizzare le procedure online della Città<br>Metropolitana di Milano.<br>L'accesso alle varie applicazioni online è legato ad una<br>persona fisica e non può essere un account "aziendale".<br>Utente e password sono strettamente personali e non<br>cedibili. La piattaforma è stata studiata in modo che più<br>utenti possano gestire, anche contemporaneamente, la<br>stessa ditta.<br>Si ricorda che l'utente qui inserito avrà funzioni<br>esclusivamente tecnico/compilative, mentre la<br>documentazione che verrà presentata alla città<br>metropolitana dovrà essere sottoscritta dal<br>rappresentante legale dell'azienda.<br>I dati specifici dell'azienda per cui si intende operare<br>saranno inseriti dall'utente in una sezione successiva. | Codice Fiscale | Procedi                     |

Una volta inserito quest'ultimo si passa ad aggiungere i propri dati personali.

|                                                                                   | Registrati                                                                                                    |                   |
|-----------------------------------------------------------------------------------|----------------------------------------------------------------------------------------------------|-------------------|
| Inserire i dati anagrafici della persona che richiede                             | Codice Fiscale                                                                                                    |                   |
| l'accesso alla procedura online.                                                  | Concession of the local division of the local division of the loca |                   |
| L'account è personale e non cedibile a terzi. La stessa                           |                                                                                                    |                   |
| ditta può essere gestita anche con account diversi.                               |                                                                                                    |                   |
| Verrà inviata una mail alla casella indicata per attivare il                      | Nominativo                                                                                                    |                   |
| nuovo account.                                                                    | and the second second s |                   |
| e facilmente memorizzabile.                                                       |                                                                                                    |                   |
| Inserire una password che abbia i seguenti requisiti:                             | E Mail Address                                                                                                    |                   |
| Essere lunga almeno 10 caratteri                                                  | E-Man Address                                                                                                    |                   |
| <ul> <li>Contenere almeno una maiuscola, una minuscola e un<br/>numero</li> </ul> |                                                                                                    |                   |
| <ul> <li>Contenere un carattere speciale: ! @ #\$(%^&amp;*?:)</li> </ul>          | Username                                                                                                    |                   |
| Prendere visione delle Privacy Policy disponibili al                              |                                                                                                    |                   |
| seguente link                                                                     |                                                                                                    |                   |
|                                                                                   | Password                                                                                                    | Conferma password |
|                                                                                   |                                                                                                    |                   |
|                                                                                   |                                                                                                    |                   |

Dopo avere inserito i propri dati anagrafici e avere cliccato sul tasto in basso a destra "registrati" viene visualizzata la seguente pagina:

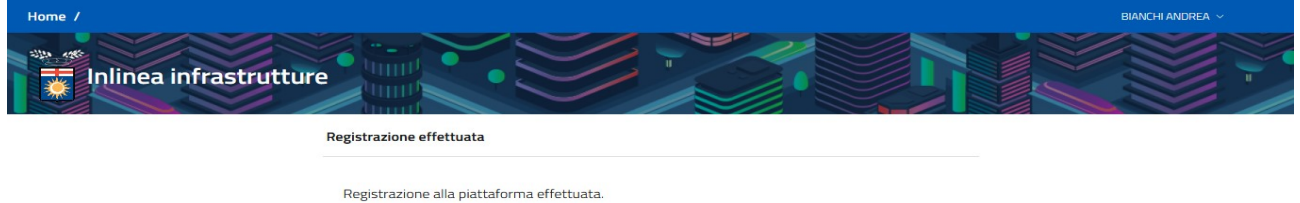

A breve riceverai una mail per confermare l'indirizzo fornito in fase di registrazione.

Arriverà quindi una mail di conferma all'indirizzo di posta elettronica indicato in fase di registrazione.

La mail contiene un bottone che serve a confermare l'indirizzo di posta elettronica fornito.

#### Gentile,

Clicca sul bottone qui sotto per verificare il tuo indirizzo e-mail.

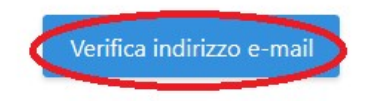

Se non sei stato tu a creare l'account, nessun'altra operazione è richiesta.

Cordiali saluti, Città metropolitana di Milano Area infrastrutture

Una volta cliccato su quel bottone, sulla pagina di Inlinea viene visualizzato questo:

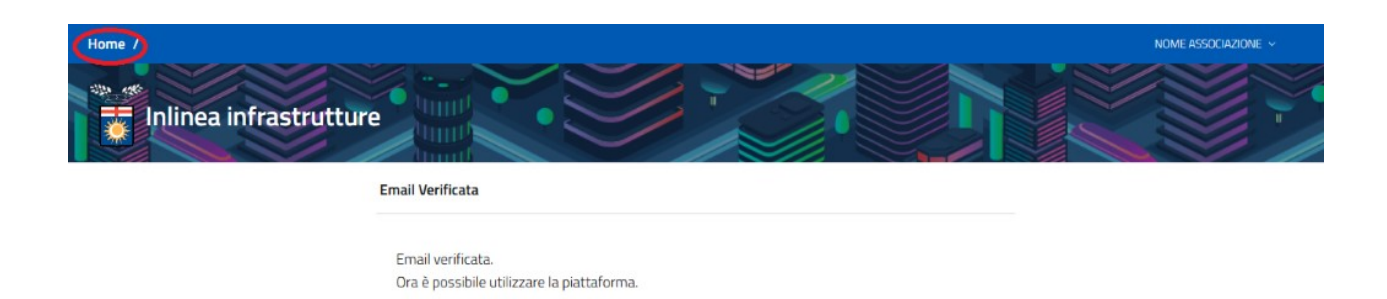

A questo punto, dopo aver cliccato sul tasto "Home" in alto a sinistra e successivamente essere entrati nella sezione "SCUOLE", viene chiesto di associare la propria utenza all'autonomia scolastica o alla azienda cui si fa parte.

## La registrazione e l'associazione alla autonomia scolastica

Ogni operatore della scuola che dovrà presentare una segnalazione dovrà registrarsi sulla piattaforma. Anche i Dirigenti scolastici dovranno registrarsi. La CMM ha già raccolto tutti i CF dei dirigenti scolastici per l'anno 2020/2021 pertanto una volta registrati i presidi saranno automaticamente riconosciuti come dirigenti con diritti : gi utenti profilati come dirigenti scolastici hanno la possibilità di abilitare il proprio personale, precedentemente registrato in piattaforma, ad utilizzare INLINEA.

La profilazione come dirigente scolastico viene fatta dagli amministratori dell'applicativo di CMM, sulla base dei codici fiscali dei dirigenti delle autonomie.

Al primo accesso sulla piattaforma dopo essersi registrati viene chiesto di associare la propria utenza alla autonomia scolastica di cui si fa parte.

Il personale scolastico per associarsi alla autonomia scolastica, deve schiacciare sul bottone "Aggiungi anagrafica"si deve inserire il codice MIUR che identifica univocamente l'autonomia scolastica a cui si è interessati in modo da associarla alla propria utenza.

| Elenco ar | nagrafiche Gestione Scuole            | ire            |                                            |                                      |   |            |
|-----------|---------------------------------------|----------------|--------------------------------------------|--------------------------------------|---|------------|
| ID        | CF/P.IVA/Altro Codice                 |                | Soggetto                                   | Indirizzo Residenza/Sede legale      |   | Operazioni |
| Vessuni   | a anagrafica<br>Aggiungi anagrafica 🗸 | Aggiungi       | Scuola secondaria CMMI                     |                                      |   |            |
|           |                                       | Inserire il    | Codice MIUR dell'autonoi                   | mia                                  | Q |            |
|           |                                       | Usare<br>Città | questa categoria per acc<br>Metrtopolitana | eedere come istituto scolastico dell |   |            |

## Come il Dirigente scolastico abilita il suo personale ad usare la piattaforma

Una volta registrato ed associato alla autonomia l'operatore della scuole viene visto nella sezione gestione utenze visibile dal dirigente scolastico:

| ome / Elenco Scuole / IIS     | 5 E. Mattei                |                 |                 |                    |                    |                |         |
|-------------------------------|----------------------------|-----------------|-----------------|--------------------|--------------------|----------------|---------|
| Inlinea infra                 | astrutture                 |                 |                 |                    |                    |                |         |
| Istituto scolastico: IIS E. M | attei - Cod. Miur: MITF390 | 005:            |                 |                    |                    |                |         |
| Anagrafica istituto           | Segnalazioni alla Città me | etropolitana Ca | lendario Richie | ste della Città me | tropolitana Gestic | one utenti     |         |
| Nominativo                    | Gestione utenze            | Segnalazioni    | Manutenzioni    | Calendario         | Gestione calore    | Richieste dati | Elimina |
|                               |                            |                 | 8               |                    | 8                  |                |         |
|                               |                            |                 |                 |                    |                    |                |         |

I Dirigenti scolastici potranno accedere alla sezione "Gestione utenti" per concedere o negare privilegi agli altri funzionari della medesima autonomia che si sono registrati in piattaforma e si sono associati all'autonomia.

**Nella sezione "Gestione utenti**" il preside della scuola può decidere quali azioni possano compiere i vari funzionari scolastici che sono associati alla medesima autonomia. In questa sezione il preside può anche decidere di eliminare un funzionario che è associato ad un complesso scolastico in modo da non permettergli più di effettuare alcuna richiesta di qualsiasi tipo

#### La struttura della piattaforma

Un qualsiasi funzionario scolastico può accedere alla piattaforma dopo essersi registrato inserendo utenza e password,con spid o cns. Una volta effettuato il login accedendo alla sezione "scuole" vengono visualizzate le varie scuole associate all'utenza.

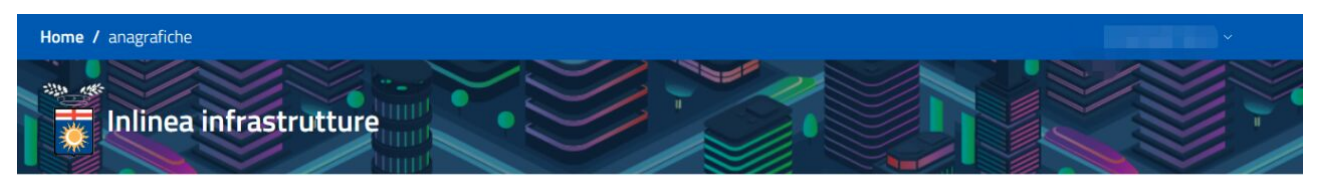

Elenco anagrafiche Gestione Scuole

| ID    | CF/P.IVA/Altro Codice | Soggetto          | Indirizzo Residenza/Sede legale | Operazioni |
|-------|-----------------------|-------------------|---------------------------------|------------|
| 75356 | МІРМОЗОООТ            | IM G. AGNESI      |                                 | Accedi     |
| 75389 | MITF13000Q            | ITI S. CANNIZZARO |                                 | Accedi     |
| 75393 | MITF390005            | IIS E. MATTEI     |                                 | Accedi     |

Aggiungi anagrafica 🗸 🧹

Se il preside dell'autonomia non ha abilitato l'utente la pagina che verrà visualizzata sarà questa:

|              | linea infrastrutture                                                                                                    | .9            |                     |                                   |
|--------------|----------------------------------------------------------------------------------------------------|---------------|---------------------|-----------------------------------|
| Istituto sco | olastico: LA di Brera - Cod. Miur: MISL01000C:                                                                                                    |               |                     |                                   |
| Anagrafi     | ica istituto                                                                                                    |               |                     |                                   |
| Contatti so  | cuola :                                                                                                    |               |                     |                                   |
| Scuola       | Tel: Tel. (Cold.) - Fax (Cold.) - Fax                                                                                                    | Email: misl01 | 000c@istruzione.it  | PEC: misl01000c@pec.istruzione.it |
| Preside      |                                                                                                    | Email:        |                     | Tel: III III III III III          |
| Dsga         | And Specific Control of Control of Control o | Email:        |                     | Tel:                              |
| Complessi    | scolastici:                                                                                                    |               |                     |                                   |
| Codice       | Descrizione                                                                                                    |               | Indirizzo           |                                   |
| C5_049       | IIS C. Cattaneo - LA di Brera                                                                                                    |               | Piazza Vetra, 9; Vi | a San Vito, 5                     |
| C5_071       | LA di Brera                                                                                                    |               | Via Hajech, 27      |                                   |

Il funzionario scolastico non potrà compiere nessuna azione finche il preside della scuola non lo avrà autorizzato dalla - "Gestione Utenti".

una volta autorizzato dal preside il personale scolastico potrà iniziare ad usare l'applicativo.

Potrà accedere infatti alle seguenti sezioni:

Anagrafica istituto:dove sono indicati i contatti della scuola ed i vari complessi scolastici

| Istituto so | colastico: IIS E. | Mattei - Cod. Miur                                                                                              |            |                          |               |                    |  |
|-------------|-------------------|----------------------------------------------------------------------------------------------------|------------|--------------------------|---------------|--------------------|--|
| Anagra      | fica istituto     | Segnalazioni alla Città metropolitana                                                                           | Calendario | Richieste della Città r  | metropolitana | Gestione utenti    |  |
| Contatti s  | scuola :          |                                                                                                    |            |                          |               |                    |  |
| Scuola      | Tel: Tel.         | - Fax (                                                                                                    | Emai'      | Statistics of the second | PEC           |                    |  |
| Preside     |                   |                                                                                                    | Email      |                          | Tel:          |                    |  |
| Dsga        |                   | Read of the second second second second second second second second second second second second second second s | Ema        |                          | Tel:          |                    |  |
| Compless    | si scolastici:    |                                                                                                    |            |                          |               |                    |  |
| Codice      | Descri            | zione                                                                                                    |            |                          | Indirizzo     |                    |  |
| CS_111      | IIS E. N          | Mattei - IIS Piero della Francesca - LS-LCP.Le                                                                  | vi         |                          | Via Martin    | i di Cefalonia, 46 |  |

**Segnalazioni alla CM**: dove verranno visualizzate le segnalazioni. Schiacciando sul flag "tutte" vengono visualizzate tutte le segnalazioni.

Schiacciando sul flag "attive" vengono visualizzate le segnalazioni aperte in attesa di un responso. Schiacciando sul flag "chiuse" vengono visualizzate le segnalazioni chiuse.

| Anagrafica istituto Segnalazioni alla Città metropolitana |                                                 | alla Città metropolitana Calendario Richieste della Città metropolit | ana Gestione ute             | nti                        |                    |  |  |  |
|-----------------------------------------------------------|-------------------------------------------------|----------------------------------------------------------------------|------------------------------|----------------------------|--------------------|--|--|--|
| Nuova segnalazione                                        | Nuova segnalazione V Attive Chiuse Tutte Cerca: |                                                                      |                              |                            |                    |  |  |  |
| ¢                                                         | î↓                                              | †↓<br>Elemento                                                       | ∩↓                           | Data ins. ↑↓<br>Data invio | Operazioni         |  |  |  |
| IR00072Y                                                  | Trattazione                                     | Controsoffitti->cartongesso->pannello                                | In cedimento                 | 27/01/2020 14:39           | Compila            |  |  |  |
| IR00073A                                                  | Sopralluogo                                     | Ascensori->montascale                                                | Non funziona                 | 29/01/2020 11:12           | Compila            |  |  |  |
| IR00082Z                                                  | Att_Int                                         | Sanitari->docce->gruppo di scarico                                   | Rovinato                     | 17/02/2020 16:24           | Compila            |  |  |  |
| IR00083B                                                  | Segnalazione                                    |                                                                      | Braccio motore<br>dissaldato | 17/02/2020 16:46           | Visualizza         |  |  |  |
| IR00084D                                                  | Sopralluogo                                     | Ascensori->montascale                                                | Non funziona                 | 20/02/2020 11:48           | Compila            |  |  |  |
| IR00085H                                                  | Trattazione                                     | Antincendio->centralina rilevazione incendi->pulsante                | In allarme                   | 18/06/2020 10:08           | Compila            |  |  |  |
| IR00088N                                                  |                                                 |                                                                      |                              | 04/05/2020 12:01           | Elimina<br>Compila |  |  |  |
| IR00089P                                                  |                                                 |                                                                      |                              | 04/05/2020 13:12           | Elimina            |  |  |  |

**Calendario:** In questa sezione vengono appuntati tutti gli interventi, sopralluoghi o l'utilizzo di spazi in programma o già effettuati.

| Anagrafica istituto Segnalazio | ni alla Città metropolitana | Calendario | Richieste della Città metropolitana | Gestione utenti |
|--------------------------------|-----------------------------|------------|-------------------------------------|-----------------|
|--------------------------------|-----------------------------|------------|-------------------------------------|-----------------|

| seleziona u | na categoria                            | •        |          |                        |                        |          | Oggi <   |
|-------------|-----------------------------------------|----------|----------|------------------------|------------------------|----------|----------|
|             | lun 15/6                                | mar 16/6 | mer 17/6 | gio 18/6               | ven 19/6               | sab 20/6 | dom 21/6 |
| orno intero |                                         |          |          | Attesa dell'intervento | Attesa dell'intervento |          |          |
| 08          |                                         |          |          |                        |                        |          |          |
| 09          |                                         |          |          |                        |                        |          |          |
| 10          | 10:00 - 11:00<br>Sopralluogo effettuato |          |          |                        |                        |          |          |
| 11          |                                         |          |          |                        |                        |          |          |
| 12          |                                         |          |          |                        |                        |          |          |
| 13          |                                         |          |          |                        |                        |          |          |
| 14          |                                         |          |          |                        |                        |          |          |
| 15          |                                         |          |          |                        |                        |          |          |
| 16          |                                         |          |          |                        |                        |          |          |
| 17          |                                         |          |          |                        |                        |          |          |

E possibile visualizzare anche solo una delle tre categorie sopra elencate, per farlo basta cliccare sul pulsante "seleziona una categoria", in questo modo apparirà il seguente menu a tendina dove è possibile selezionare solo la categoria a cui si è interessati

| Seleziona Tutto | Deseleziona Tutto |
|-----------------|-------------------|
| Intervento      |                   |
| Sopralluogo     |                   |
| Utilizzo spazi  |                   |

**Richieste alla città metropolitana:** questa sezione è dedicata all'inserimento di informazioni e dati chiesti dalla CMM, ad esempio i dati sulla scolarità e pendolarismo che la Città metropolitana chiede annualmente alle autonomie scolastiche (es.dati scolarità).

| Istituto scolastico: IM G. Ag | nesi - Cod. Miur: MIPM03000T                                   |           |                                     |                                                   |            |  |
|-------------------------------|----------------------------------------------------------------|-----------|-------------------------------------|---------------------------------------------------|------------|--|
| Anagrafica istituto           | grafica istituto Segnalazioni alla Città metropolitana Calenda |           | Richieste della Città metropolitana | chieste della Città metropolitana Gestione utenti |            |  |
| ID                            | Tipo richiesta                                                 | Аппо      | Data inserimento                    | Data invio                                        | Operazioni |  |
| D5000075                      | Dati scolarità                                                 | 2019/2020 | 12/11/2019                          |                                                   | Compila    |  |

## Come il personale scolastico può fare una segnalazione/richiesta di manutenzione

Per fare unanuova segnalazione si deve cliccare sul bottone in alto a sinistra "nuova segnalazione" successivamente si aprirà un menu a tendina

#### Nuova richiesta di manutenzione

Ci sono due premesse fondamentali da fare per comprendere come effettuare o gestire una richiesta di manutenzione.

1) questo processo è diviso in vari step , ogni pagina ha una sottosezione chiamata "iter" che permettere di vedere a che punto della processo (step) si è.

2) Alla fine di ogni pagina si trovano tre tasti che permettono di compiere le seguenti azioni:

## Prosegui

Permette all'utente di proseguire nella richiesta allo step successivo

#### Salva

Permette di salvare i dati inseriti lasciandoli in stand-by senza quindi passare allo step successivo marimanendo sulla stessa pagina

#### Indietro

Permette di andare indietro allo step precedente

cliccando "nuova richiesta di manutenzione" viene visualizzata una pagina in cui è chiesto di inserire i seguenti parametri:

- -complesso scolastico
- -numero e la data del protocollo di istituto
- -i recapiti di chi effettua la richiesta (nome e numero di telefono)
- -definire la richiesta specificando l'elemento a cui serve la manutenzione e il tipo di guasto
- -in che stanza e in che piano si trova il malfunzionamento con un eventuale descrizione del luogo
- -specificare se si vuole che la ditta effettui un sopralluogo e motivarne la decisione.
- -inserire se è necessario eventuali allegati specificandone il tipo(es : foto del luogo,planimetria ecc.) ed un eventuale descrizione dell'allegato. Una volta inseriti bisognerà schiacciare sul bottone "carica file"

A questo punto l'utente può scegliere se confermare e quindi inviare la richiesta con il tasto "conferma richiesta" o se salvarla e quindi tenerla in stand-by per inviarla successivamente con il tasto "salva".

| Home / Elenco Scuole / IIS E. Mattei / IR00099Q                                                  |                               |                   |                              |                             |             | • |
|--------------------------------------------------------------------------------------------------|-------------------------------|-------------------|------------------------------|-----------------------------|-------------|---|
| Inlinea infrastrutture                                                                           |                               |                   |                              |                             |             | I |
| RICHIESTA<br>Complesse scolastice<br>[CS_111] Via Martiri di Cefalonia, 46 - San Donato Milanese |                               |                   |                              |                             |             |   |
| Protocollo istituto n*                                                                           | Data protocollo<br>dd/mm/yyyy | 8                 |                              |                             |             |   |
| RIFERIMENTI per questa richiesta<br>Nominative                                                   |                               |                   | Telefono<br>123              |                             |             |   |
| DEFINIZIONE RICHIESTA<br>seleziona elemento<br>seleziona elemento                                |                               |                   |                              |                             |             |   |
| Tipo di guasto<br>nessun tipo di guasto per il livello selezionato                               |                               |                   |                              |                             |             |   |
|                                                                                                  |                               |                   |                              |                             |             |   |
| DOVE<br>Tipo Locale<br>Nessuna opzione                                                           |                               | Piano<br>- Nessur | a opzione                    |                             | ·           |   |
| Descrizione luogo                                                                                |                               |                   |                              |                             | .1          |   |
| Restano 200 di 200                                                                               |                               |                   |                              |                             |             |   |
| Richiesta Sopralluogo                                                                            |                               |                   |                              |                             |             |   |
| ALLEGATI ALLA RICHIESTA                                                                          |                               |                   |                              |                             |             |   |
| Aggung documento<br>Nessuna opzione                                                              |                               | Sfog              | lia Nessun file selezionato. |                             | Carica file |   |
|                                                                                                  |                               |                   |                              | <br>Conferma Richiesta Indi | etro Salva  |   |

Una volta compilati tutti i campi ed aver schiacciato sul bottone "conferma richiesta" la richiesta verrà inviata alla azienda che valuterà se sarà necessario un sopralluogo.

A questo punto viene visualizzata la pagina contenente l'elenco di tutte le richieste fatte dalla scuola.

| Anagrafica istituto Segnalazioni alla Città m |                | a Città metropolitana Calendario Rich            | ieste della Città metropolita | na Gestione uten             | ti                         |            |
|-----------------------------------------------|----------------|--------------------------------------------------|-------------------------------|------------------------------|----------------------------|------------|
| Nuova segnalazion                             | e 🗸            | Attive C                                         | niuse Tutte                   |                              | Cerca:                     |            |
| î\<br>CIP                                     | î↓             | Elemento                                         | n                             | ∩↓                           | Data ins. ↑↓<br>Data invio | Operazioni |
| IR00072Y                                      | Trattazione    | Controsoffitti->cartongesso->pannello            |                               | In cedimento                 | 27/01/2020 14:39           | Compila    |
| IR00073A                                      | Sopralluogo    | Ascensori->montascale                            | Non funziona                  | 29/01/2020 11:12             | Compila                    |            |
| IR00082Z                                      | Att_Int        | Sanitari->docce->gruppo di scarico               |                               | Rovinato                     | 17/02/2020 16:24           | Compila    |
| IR00083B                                      | Segnalazione   |                                                  |                               | Braccio motore<br>dissaldato | 17/02/2020 16:46           | Visualizza |
| IR00084D                                      | Sopralluogo    | Ascensori->montascale                            |                               | Non funziona                 | 20/02/2020 11:48           | Compila    |
| IR00085H                                      | Att_Preventivo | Antincendio->centralina rilevazione incendi->pul | sante                         | In allarme                   | 18/06/2020 10:08           | Visualizza |
| IR00088N                                      |                |                                                  |                               |                              | 04/05/2020 12:01           | Elimina    |

Se si schiaccia sul tasto visualizza a destra di ogni segnalazione ne viene visualizzato lo stato/iter.

| Segnalazione.                |                                                 |                                          |                                                       |                     |                                                     | CIP: IR000851 |  |
|------------------------------|-------------------------------------------------|------------------------------------------|-------------------------------------------------------|---------------------|-----------------------------------------------------|---------------|--|
| Istituto                     | MIPM03000T - IM G. Agnesi                       |                                          | Complesso scola                                       | stico CS,           | CS_039 - Via Bazzi, 18 - Milano                     |               |  |
| Referente                    | GIORGIO PAOLO RE                                | GIORGIO PAOLO RE                         |                                                       |                     | lossi Gianfranco 333.66775555                       |               |  |
| Elemento                     | Antincendio->centralina rilevazione incendi->pu | Tipo di guasto                           | Tipo di guasto In a                                   |                     | allarme                                             |               |  |
| Tipo Locale                  | BIBLIOTECA                                      | BIBLIOTECA                               |                                                       |                     |                                                     |               |  |
| Descrizione problema         | а                                               |                                          |                                                       |                     |                                                     |               |  |
| Sopralluogo                  | а                                               |                                          |                                                       |                     |                                                     |               |  |
| lter                         |                                                 |                                          |                                                       |                     |                                                     |               |  |
|                              |                                                 |                                          |                                                       |                     |                                                     |               |  |
| itep                         |                                                 | Owner                                    | Data Inizio                                           | Scadenza            | Data fine                                           | Operazioni    |  |
| i <b>tep</b><br>iegnalazione |                                                 | Owner<br>scuola                          | Data Inizio<br>30/03/2020                             | Scadenza            | Data fine<br>18/06/2020                             | Operazioni    |  |
| itep                         |                                                 | Owner       scuola       impresa esterna | Data Inizio           30/03/2020           18/06/2020 | Scadenza 21/06/2020 | Data fine           18/06/2020           18/06/2020 | Operazioni    |  |

In questa pagina si può sollecitare l'azienda ad una risposta tramite il tasto "sollecita segnalazione".

Inoltre in questa pagina è anche possibile scaricare la ricevuta di protocollazione, per farlo basta schiacciare sul pulsante rotondo raffigurante un timbro che si trova subito sulla sinistra del pulsante dettagli.

L'iter della segnalazione è diviso in step, schiacciando sul tasto "dettagli" vengono visualizzati:

• dettagli relativi allo step a cui si è interessati:

| DETTAGLI STEP 75 | 52          |              |                 |             |        |              |        |
|------------------|-------------|--------------|-----------------|-------------|--------|--------------|--------|
| Dettaglio S      | Step        | Contatti     | Documenti       |             |        |              |        |
|                  | Tipo:       | Segnalazione | e alla città me | tropolitana |        |              |        |
| C                | ata Inizio: | 30/03/2020   |                 | Durata pre  | vista: | Non prevista |        |
| Data             | chiusura:   | 18/06/2020   |                 | Durata effe | ttiva: | 80 giorni    |        |
| Ov               | vner step:  | scuola       |                 |             |        |              |        |
|                  |             |              |                 |             |        |              | Chiudi |

- -i contatti della autonomia:
- -i documenti che sono già stati caricati relativi alla segnalazione:

#### DETTAGLI STEP 752

| Dettaglio Step (             | Contatti | Documenti               |                      |
|------------------------------|----------|-------------------------|----------------------|
| Documenti step               | Step     |                         | File                 |
| Richiesta da protocollare: 1 | SEG      | NALAZIONE- Segnalazione | MIPM03000T_CS_039s_M |

Chiudi

Accedendo nella stessa sezione la scuola potrà vedere come procede la gestione della segnalazione fino alla sua chiusura: sia che si tratti di una segnalazione gestibile sia che si tratti di una segnalazione che la CMM non può trattare la scuola viene comunque informata.